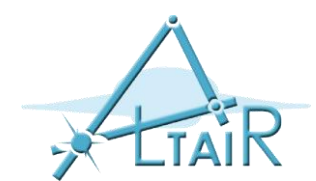

# Image Guided Therapy (IGT) and robot registration

Bogdan M. Maris, PhD Temporary Assistant Professor E-mail bogdan.maris@univr.it

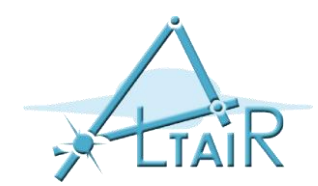

• Image-guided surgery (IGS) is any surgical procedure where the surgeon uses tracked surgical instruments in conjunction with *preoperative or intraoperative* images in order to directly or indirectly guide the procedure. Image guided surgery systems use cameras, ultrasonic, electromagnetic or a combination or fields to capture and relay the patient's anatomy and the surgeon's precise movements in relation to the patient, to computer monitors in the operating room. This is generally performed in real-time though there may be delays of seconds or minutes depending on the modality and application. (Wikipedia)

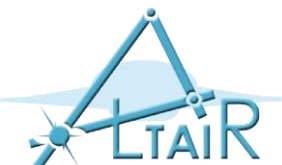

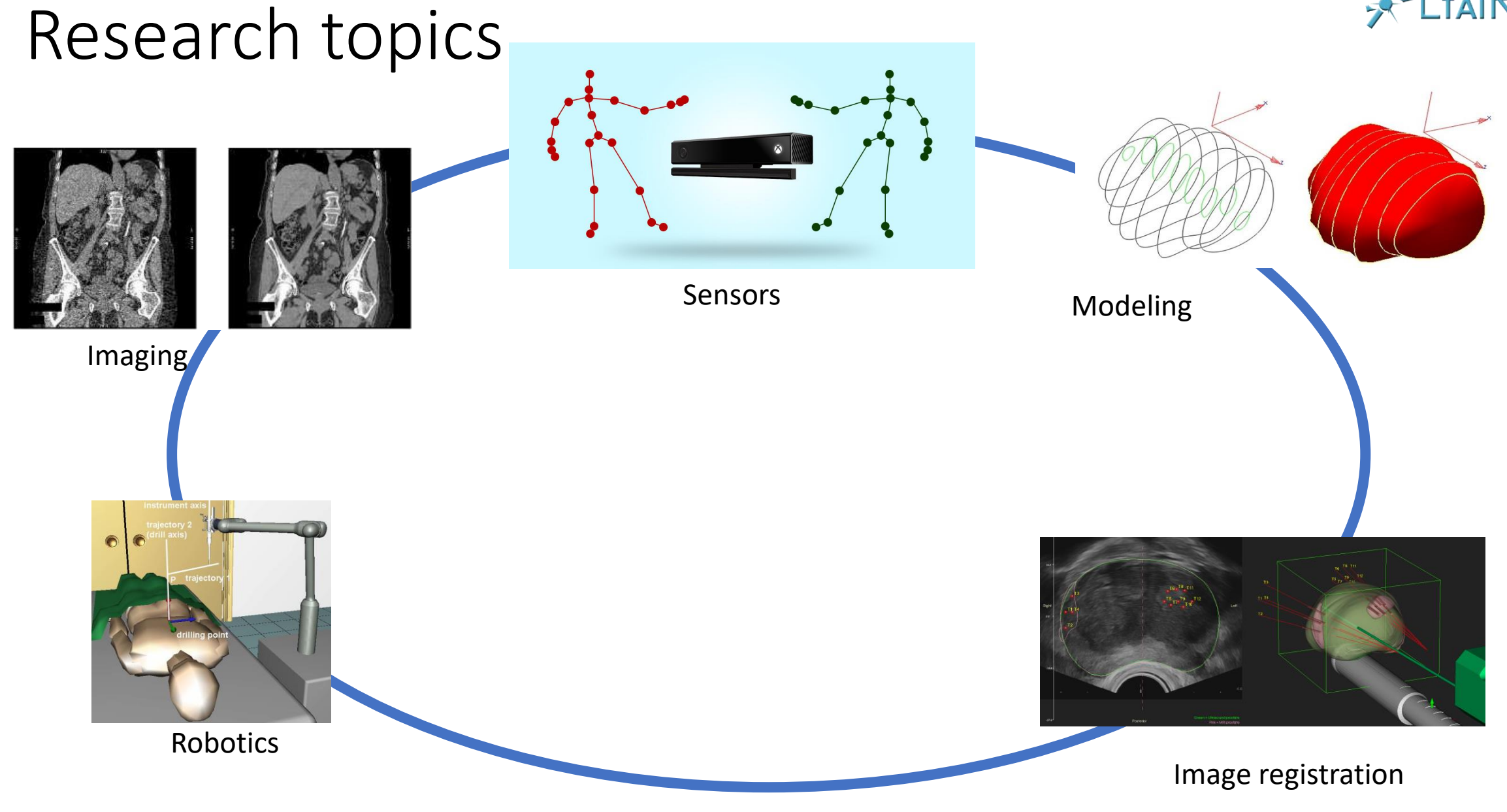

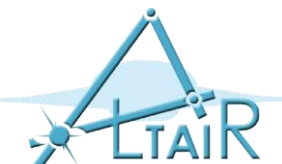

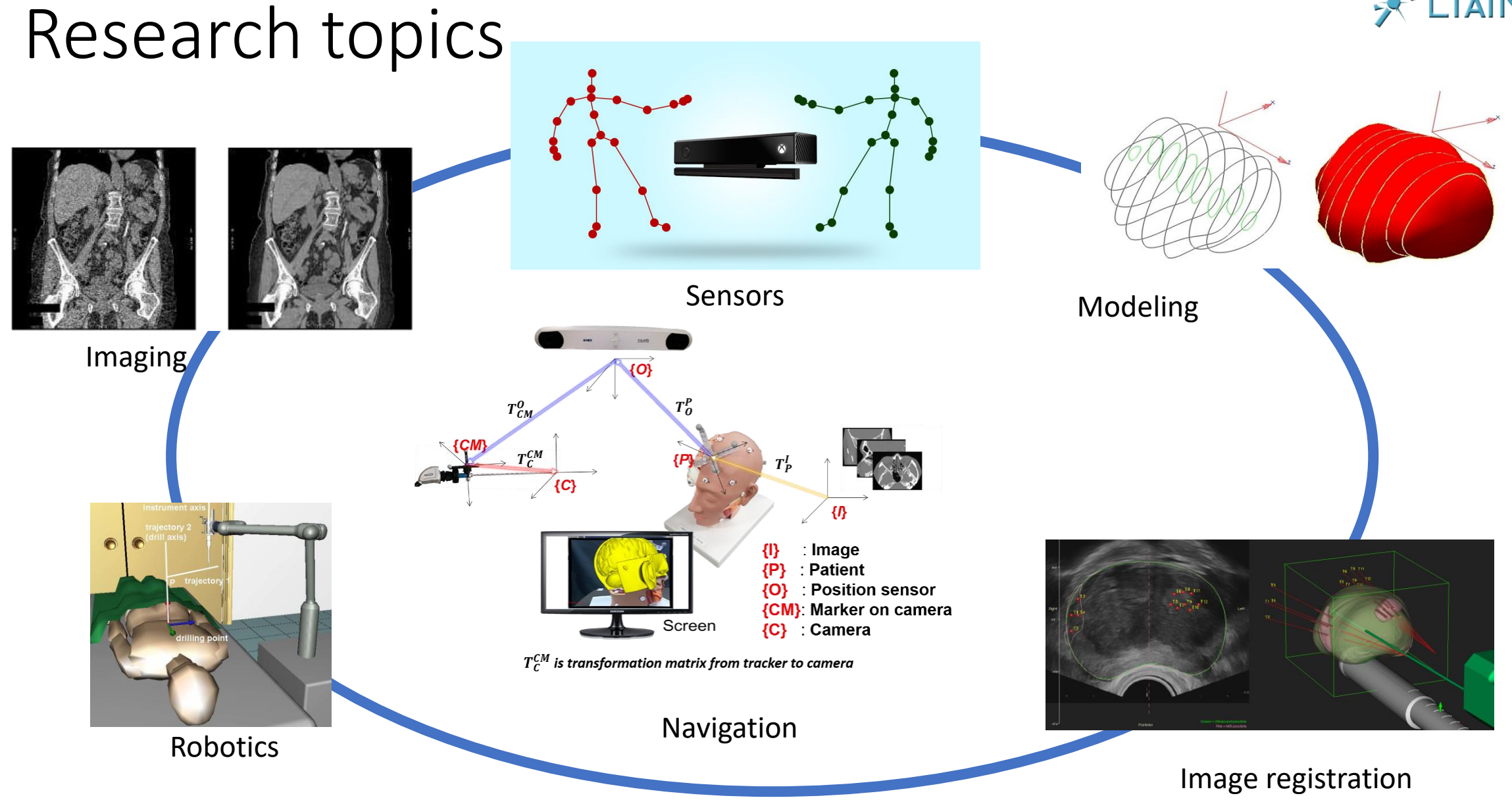

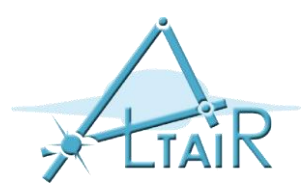

## What is robot registration?

- Registration consists in determining the geometric relationships between two reference frames
- Robot registration consists in transferring the planning to the robot coordinate system

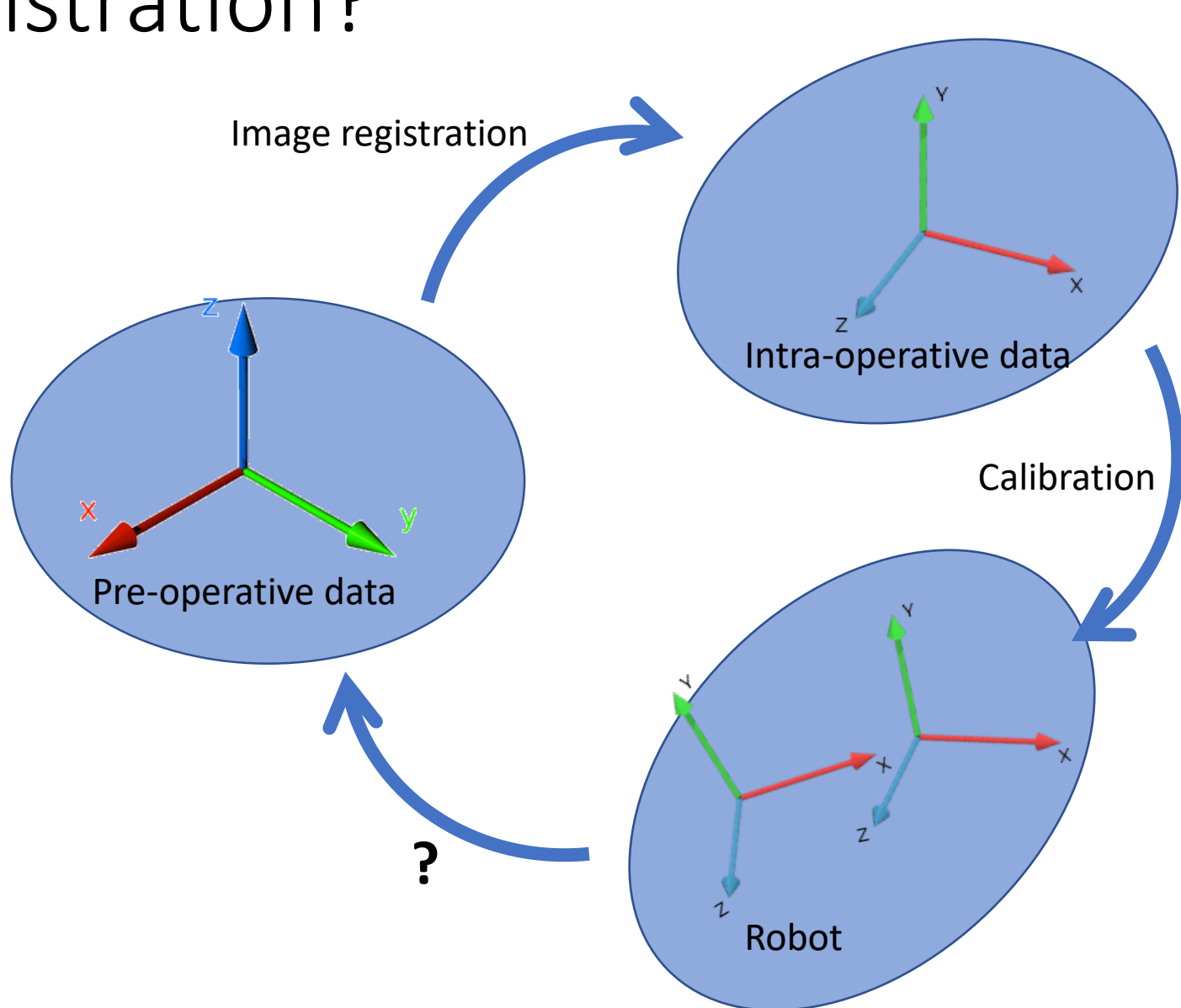

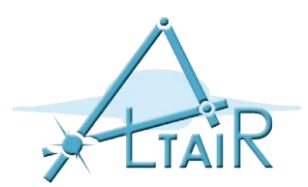

## Tools

- Calibration
- Tracking
- Data registration
- Using:
- Patient's data
- External objects

We assume that the robot is intrinsically calibrated

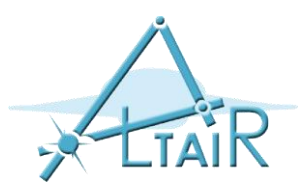

#### Reference frames of interest

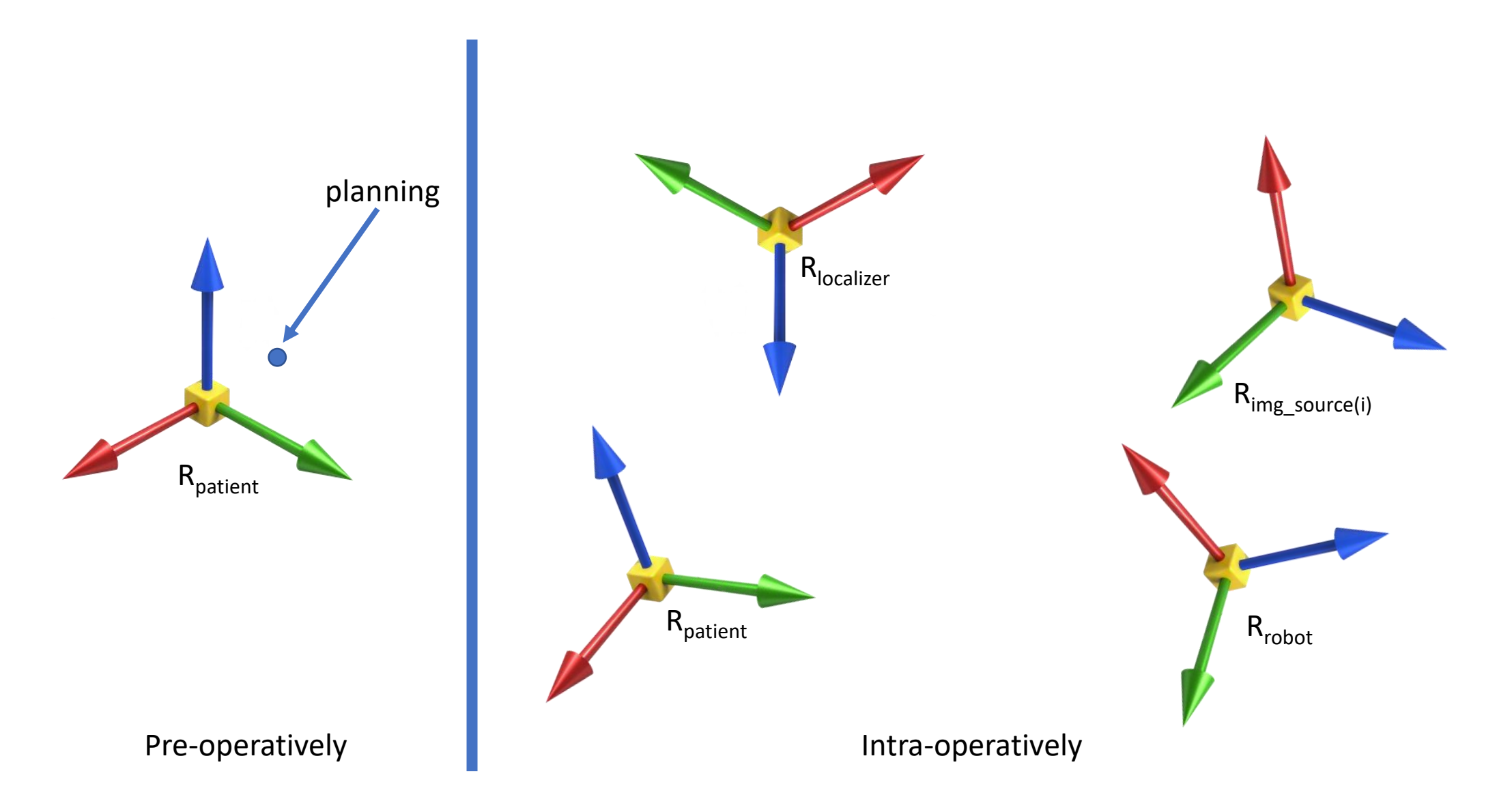

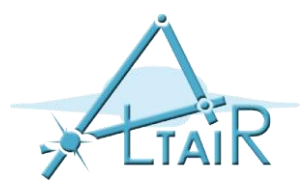

#### Image guided systems

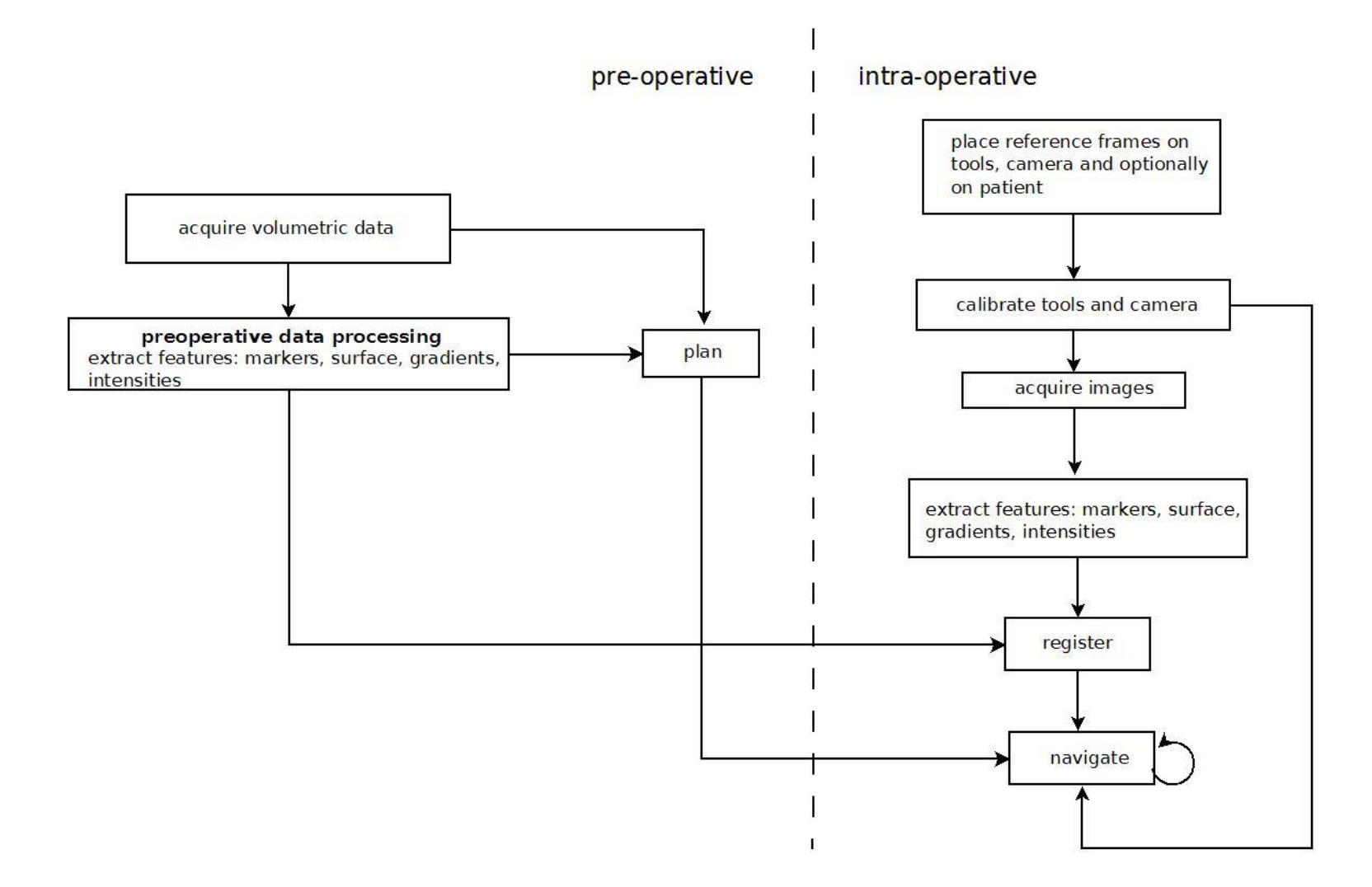

#### Hardware

- Localizers:
  - Optical, magnetic, mechanical arm,

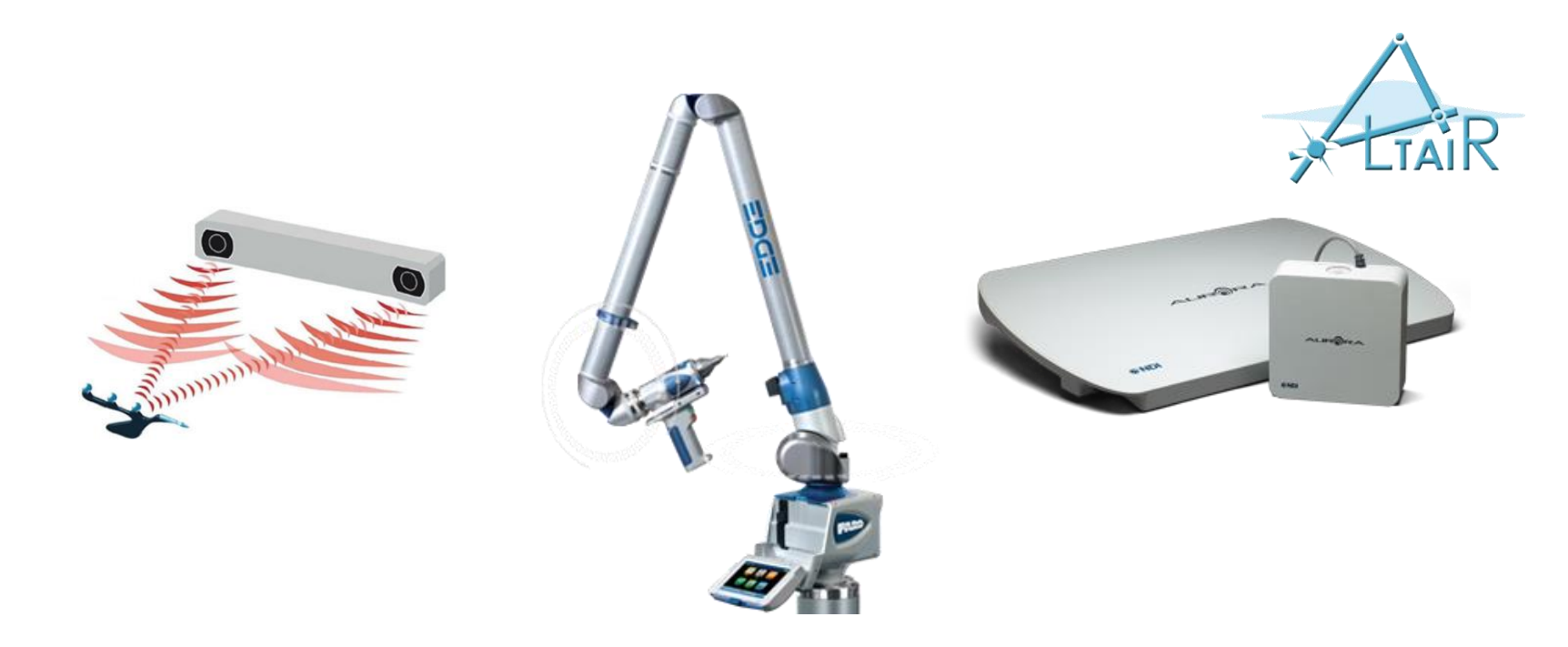

- Imaging sensors:
  - X-Ray, ultrasound (US), Magnetic resonance (MRI)

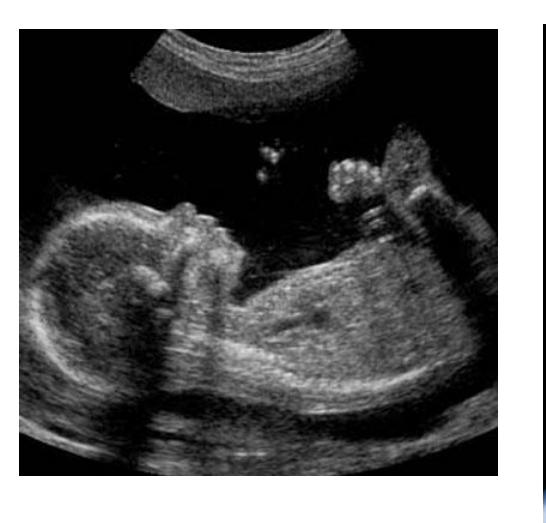

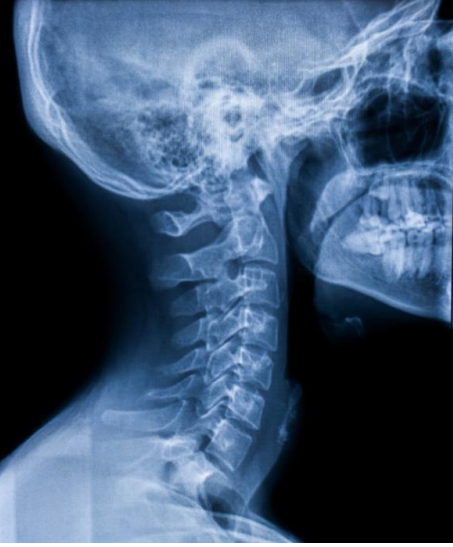

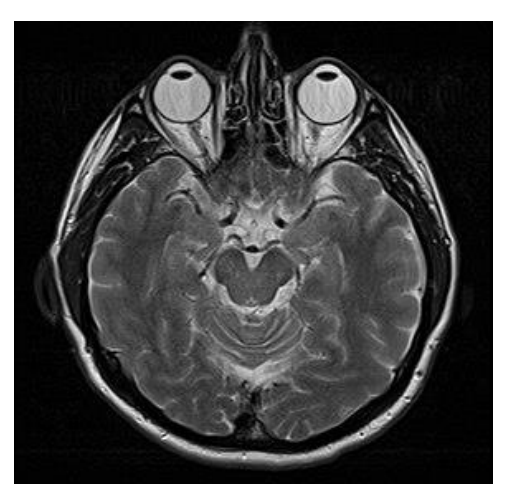

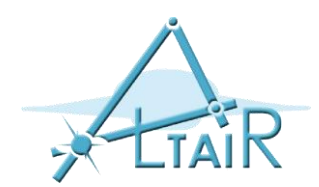

## Medical imaging

- **CT images**: 3D image of the inside of an object from a large series of 2D X-ray images taken around a single axis of rotation
- MRI images uses a magnetic field causing the nuclei at different locations to rotate at different speed. 3D spatial information can be obtained by providing gradients in each direction.
- **US images**: the reflected ultrasound wave is used to measure the discontinuity in the tissue density. Applications: soft tissues, blood flow (Doppler), 3D US
- Other types of images: **2D X-Ray, fMRI, PET, SPECT**
- The data standard is *DICOM* (Digital Imaging and Communications in Medicine) and the files are organized as *data sets* (e.g. chest data set).

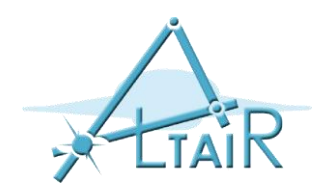

### Registration basics

- Two reference frames  $R_A$  and  $R_B$  and a transform  ${}^BT_A$  to be determined
- Selection of features  $F_A$  in  $R_A$  and  $F_B$  in  $R_B$
- Definition of a similarity measure (or distance) between F<sub>A</sub> and F<sub>B</sub>
- Determination of <sup>B</sup>T<sub>A</sub> such that the similarity is maximum (or distance minimum)

$${}^{B}T_{A} = \arg \min d(F_{A}, {}^{B}T_{A}(F_{B}))$$

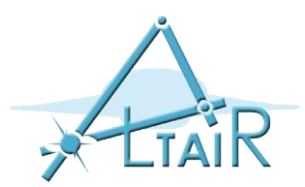

- Rigid registration:
  - Preserve distances
  - Preserve the straightness of lines and the angles
  - In 3D may be specified by 6 parameters

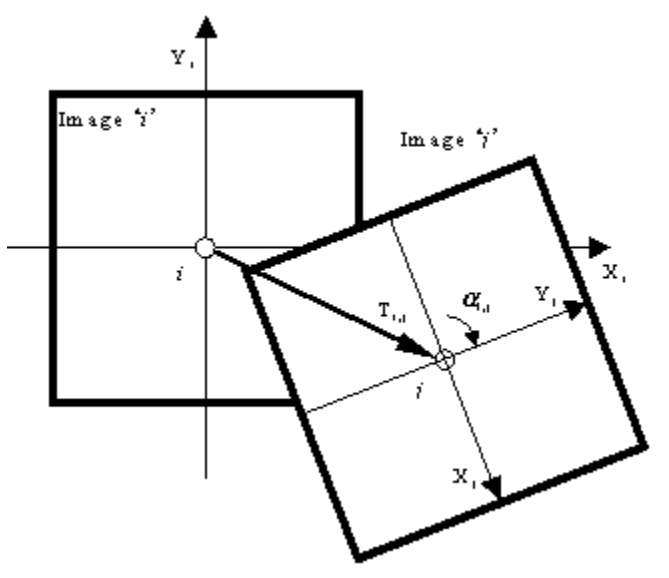

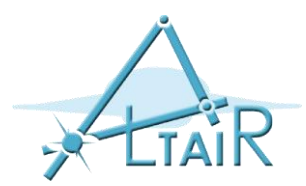

- Rigid registration:
  - In 3D (homogeneous coordinates)

$$\begin{bmatrix} X_c \\ Y_c \\ Z_c \\ 1 \end{bmatrix} = \begin{bmatrix} R \end{bmatrix} \begin{bmatrix} X \\ Y \\ Z \\ 1 \end{bmatrix} + t = \begin{bmatrix} R & t \\ \mathbf{0}^T & 1 \end{bmatrix} \begin{bmatrix} X \\ Y \\ Z \\ 1 \end{bmatrix} = \begin{bmatrix} T \end{bmatrix} \begin{bmatrix} X \\ Y \\ Z \\ 1 \end{bmatrix}$$

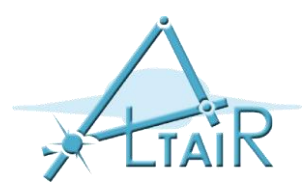

- Rigid registration
  - Rotation rapresentations:
    - Rotation matrix: 9 parameters
    - Euler angles: 3 parameters
    - Axis-angle: 4 parameters
    - Unit Quaternions: 4 parameters

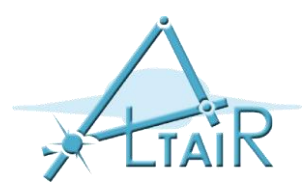

- Non-rigid registration:
  - Affine transformation (linear transformation):
    - Preserve parallel lines
    - Preserve straightness of lines
    - Does not preserve distances
    - Does not preserve angles

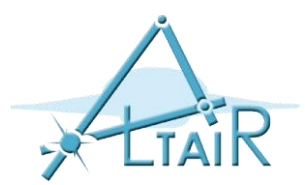

- Non-rigid registration:
  - Affine transformation representation in 2D (6DOF):

$$\begin{bmatrix} x'\\y'\\1 \end{bmatrix} = \begin{bmatrix} a & b & x_{off}\\d & e & y_{off}\\0 & 0 & 1 \end{bmatrix} \begin{bmatrix} x\\y\\1 \end{bmatrix}$$

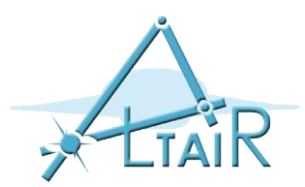

- Non-rigid registration:
  - Affine transformation representation in 3D (12 DOF):

| $\begin{bmatrix} x \end{bmatrix}$ | = | $a_{xx}$ | $a_{xy}$ | $a_{xz}$ | $a_{xt}$ |   | $\begin{bmatrix} x_i \end{bmatrix}$ |
|-----------------------------------|---|----------|----------|----------|----------|---|-------------------------------------|
| y                                 |   | $a_{yx}$ | $a_{yy}$ | $a_{yz}$ | $a_{yt}$ |   | $y_i$                               |
| z                                 |   | $a_{zx}$ | $a_{zy}$ | $a_{zz}$ | $a_{zt}$ | • | $z_i$                               |
| 1                                 |   | 0        | 0        | 0        | 1        |   | 1                                   |

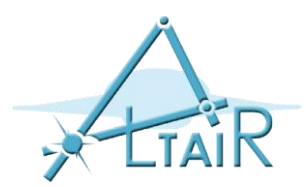

- Non-rigid registration:
  - Non linear transformation (does not preserve the lines):
    - Quadratic transformations (second order polynomials) (30DOF in 3D):

$$\mathbf{T}(x, y, z) = \begin{pmatrix} a_{00} & \dots & a_{08} & a_{09} \\ a_{10} & \dots & a_{18} & a_{19} \\ a_{20} & \dots & a_{28} & a_{29} \\ 0 & \dots & 0 & 1 \end{pmatrix} \begin{pmatrix} x^2 \\ y^2 \\ \dots \\ 1 \end{pmatrix}$$

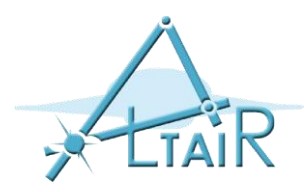

# Typical 3D/3D rigid registration methods

- Point to point (Procrustes)
  - External fiducials
  - Anatomical landmarks
- Surface registration
  - Anatomical surface (e.g. Iterative Closest Point ICP)
  - Principal axis registration

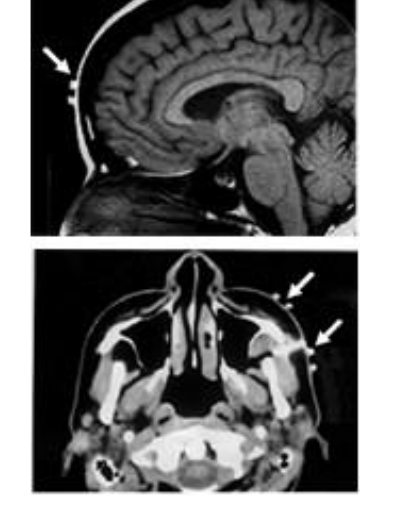

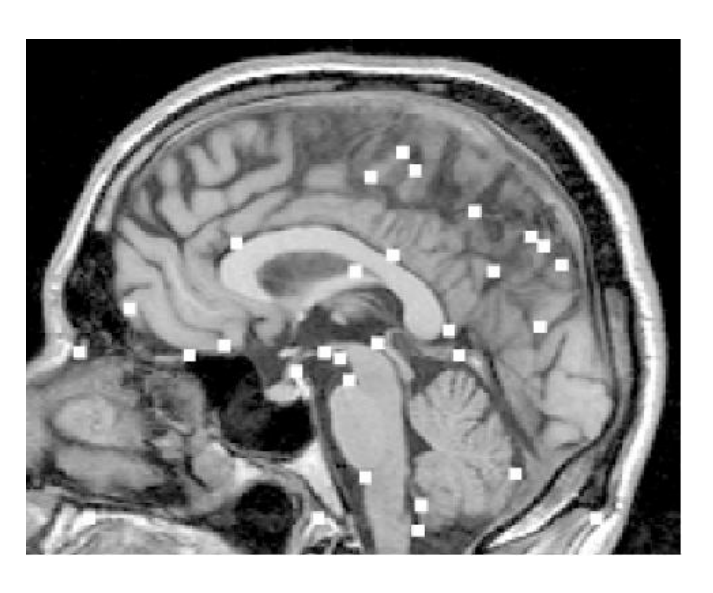

• Intensity-based registration (for images only)

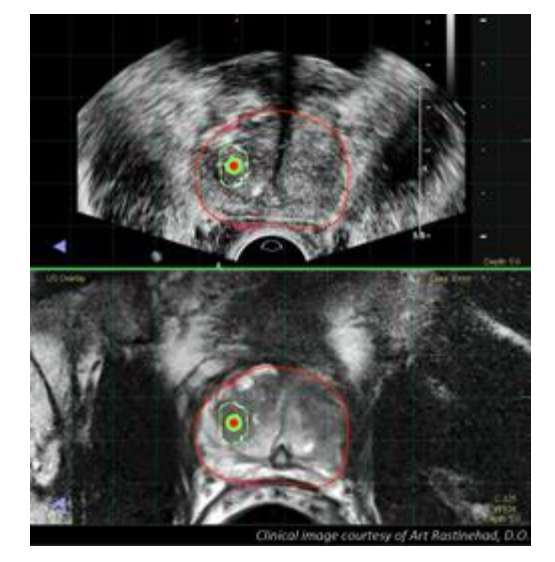

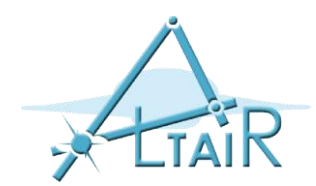

- The points usually correspond to a set of features in the two (or more) objects (fiducial markers, anatomical markers).
- The measure to be optimized is the distance between the features.

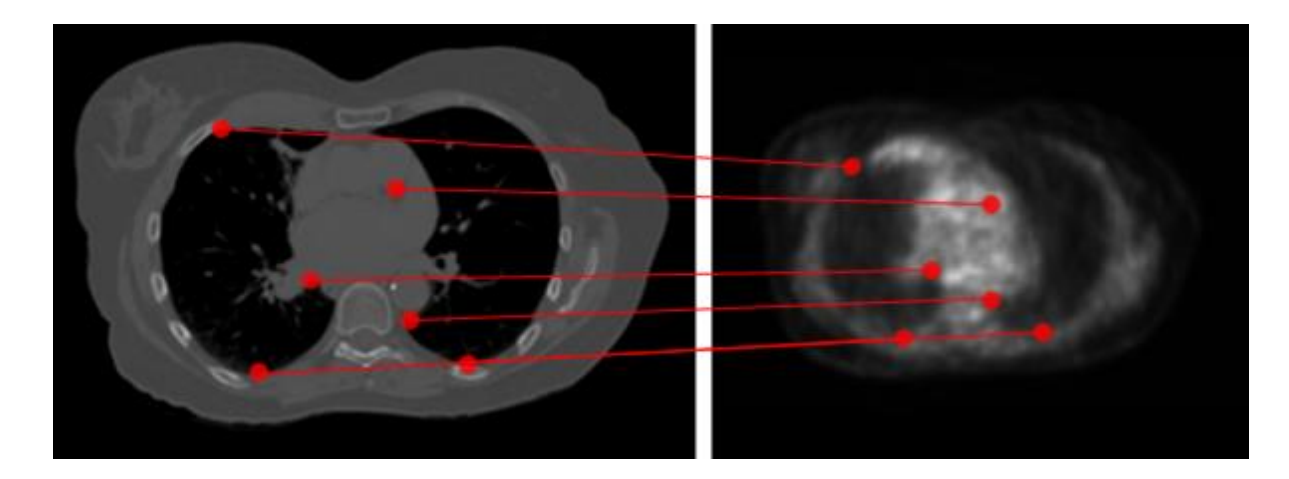

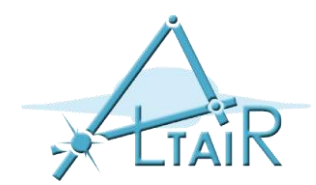

• Given two sets of n points A and B, the Procustes problem is to find a matrix R, a vector t, and scalar s such that:

$$X_i = s(RY_i + t)$$
 for i =1, ..., n (1)

We consider the 3D case, therefore R is a 3x3 rotation matrix and t is a 3x1 translation vector.

• The registration objective is to solve:

$$\min_{R,t,s} \sum_{i=1}^{n} \|X_i - s(RY_i + t)\|^2$$
 (2)

• Several methods to solve (2), we'll see the method based on SVD

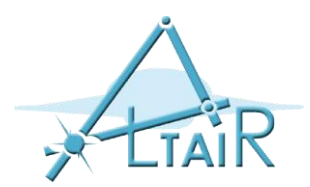

• Compute t from (1):

$$t = \frac{1}{s} \left( \frac{1}{n} \sum_{i=1}^{n} X_i \right) - R \left( \frac{1}{n} \sum_{i=1}^{n} Y_i \right) \quad (3)$$

• Plug (3) into (1):

$$\overline{X}_i = sR\overline{Y}_i \quad (4)$$

where  $\overline{X}_i = X_i - \frac{1}{n} \sum_{i=1}^n X_i$  and  $\overline{Y}_i = Y_i - \frac{1}{n} \sum_{i=1}^n Y_i$ 

• Compute the norm of both sides in (4):

 $\|\overline{X}_i\| = s\|\overline{Y}_i\|$ 

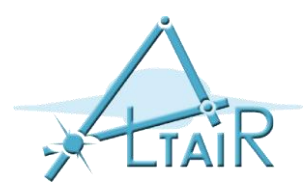

- It remains only R to be computed
- Let's define:

 $\overline{X} = (\overline{X_1} \dots \overline{X_n})$  and  $\overline{Y} = (s\overline{Y_1} \dots s\overline{Y_n})$  two 3xn matrices

• Then:

$$\boldsymbol{\varepsilon} = \sum_{i=1}^{n} \|\overline{X}_{i} - sR\overline{Y}_{i}\|^{2} = \|\overline{X} - R\overline{Y}\|^{2} \quad (5)$$

where the second norm is the Frobenius norm.

• It can be proven that the solution of (5) is:

• 
$$R = \begin{pmatrix} 1 & 0 & 0 \\ 0 & 1 & 0 \\ 0 & 0 & \det(VU^T) \end{pmatrix} U^T$$

where  $UDV^T = \bar{Y}\bar{X}^T$  is the SVD of the matrix  $\bar{Y}\bar{X}^T$ 

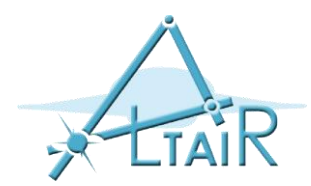

## Point to point registration: drawbacks

- Most of the times the correspondences are not known
- The number of landmarks may not be the same
- The solution was proposed by Besl&McKay, 1992 : ICP algorithm

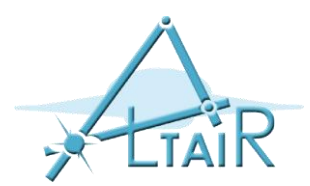

# ICP algorithm

- Input: A, B two sets of 3D points
- Output: a rigid transform that aligns A and B
- 1. For every point in B compute the closest point in A
- 2. For all the correspondences found in 1. compute (R,t)
- 3. Apply (R,t) to B
- 4. Compute the quadratic error  $\epsilon$  (equation (2)) between A and B
- 5. Check if  $\varepsilon$  is less than a threshold of if the maximum number of iterations were reached. If yes, output (R,t), otherwise go to 1.

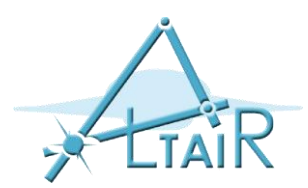

### Accuracy analisis

- Tracking errors +
- Calibration errors +
- FRE, FLE errors+
- Noise

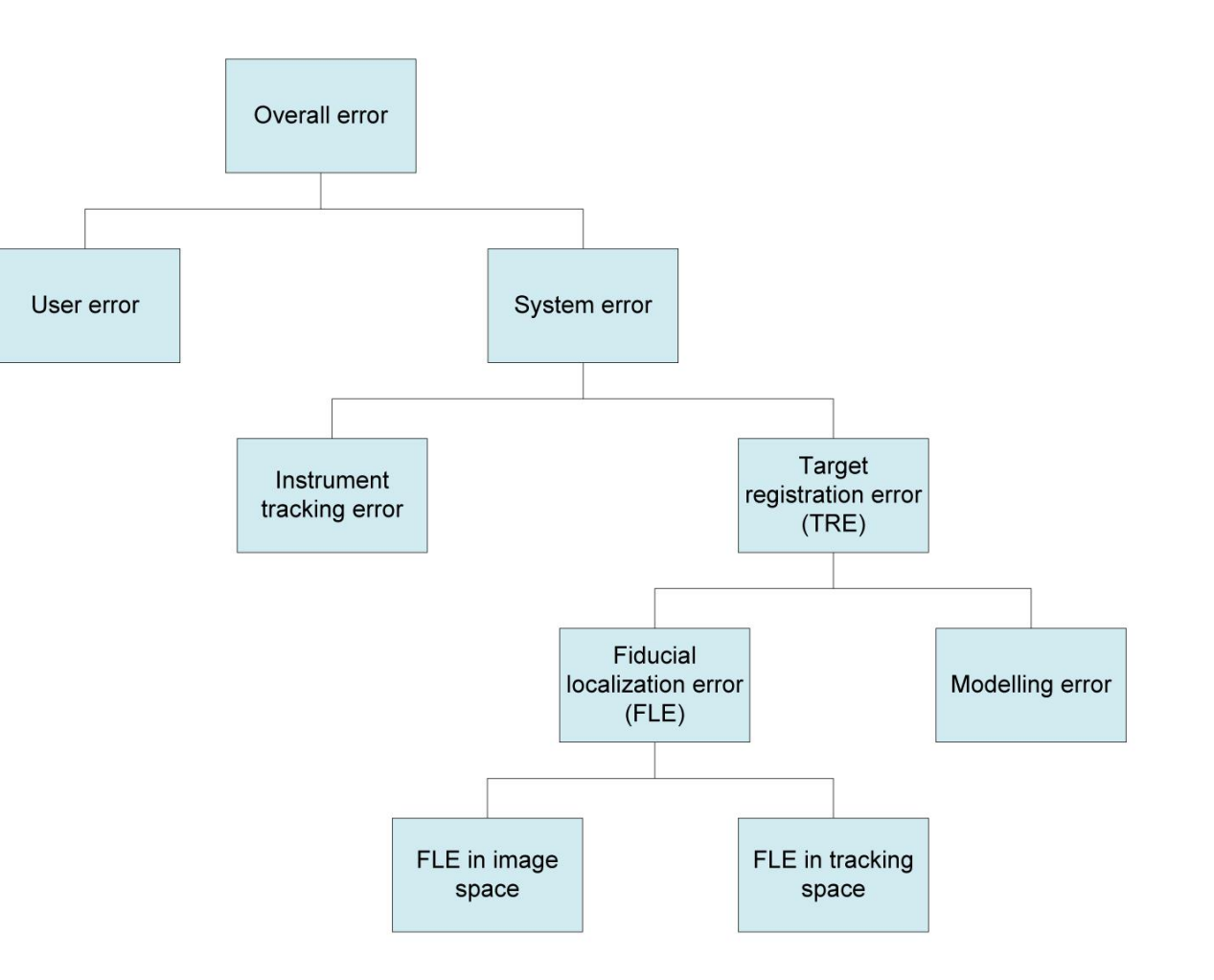

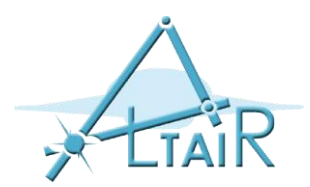

## Software for IGT: Matlab

- Implemented methods for registration: procrustes(X,Y), pcregistericp(X,Y).
- Interface with external hardware (e.g. tracker, US system).
- Reads and display DICOM files
- Easy to prototype
- No need to compile
- The execution may be slower

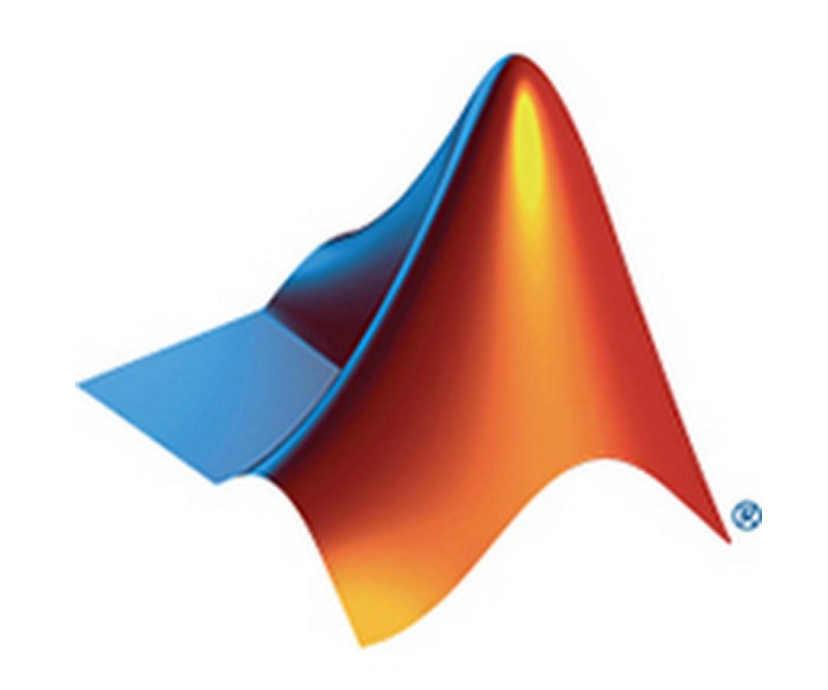

# Software for IGT: Mevislab

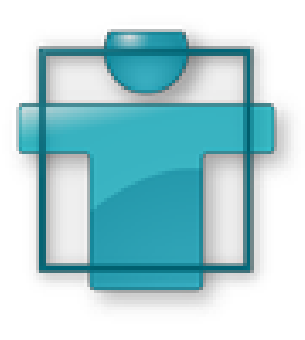

- Medical Image Processing and Visualization
- "MeVisLab represents a powerful modular framework for image processing research and development with a special focus on medical imaging. It allows fast integration and testing of new algorithms and the development of clinical application prototypes."

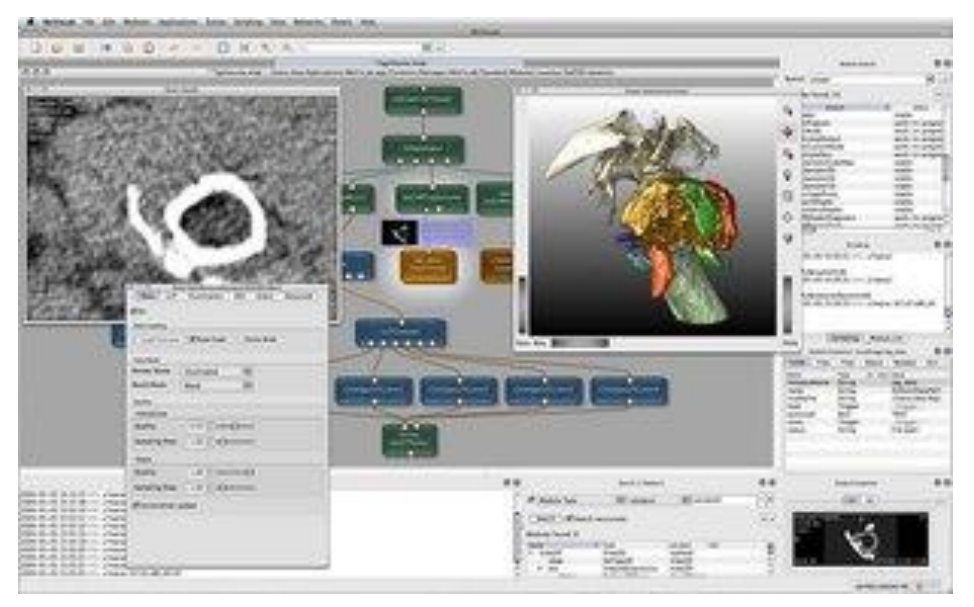

- Advanced methods for registration and segmentation
- Programmed through scripts and blocks
- Personalized GUI for every application
- Approved for clinical use
- Not so easy to interface with external hardware
- Not so well documented
- Expensive (but also free version)

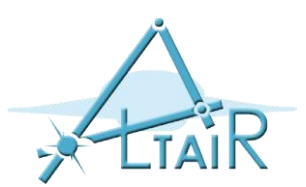

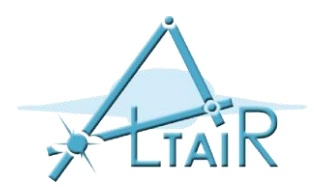

## Software for IGT: 3DSlicer

- 3D Slicer is:
- A software platform for the analysis (including registration and interactive segmentation) and visualization (including volume rendering) of medical images and for research in image guided therapy.
- A free, <u>open source</u> software available on multiple operating systems: Linux, MacOSX and Windows
- Extensible, with powerful <u>plug-in capabilities</u> for adding algorithms and applications.
- Features include:
- Multi organ: from head to toe.
- Support for multi-modality imaging including, MRI, CT, US, nuclear medicine, and microscopy.
- Bidirectional interface for devices.
- Well documented
- Slicer is not approved for clinical use and intended for research

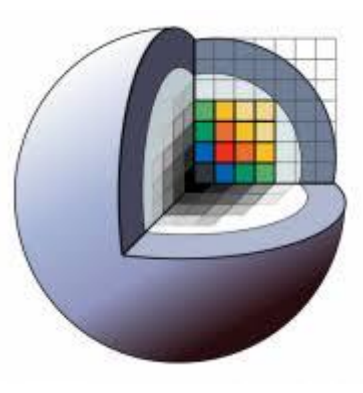

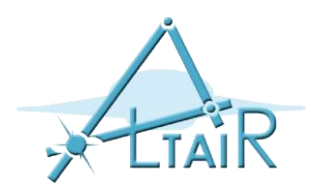

# Platform and hardware

• Developed and maintained on Windows 64bit, Mac OSX, and Linux 64bit & 32bit

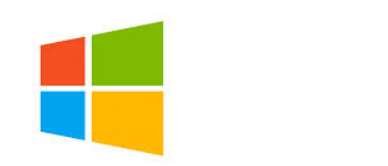

- Slicer requires
  - Minimum 2GB RAM
  - Graphics accelerator with 64MB of memory
  - 64 bit strongly suggested

#### 3D Slicer version 4.5

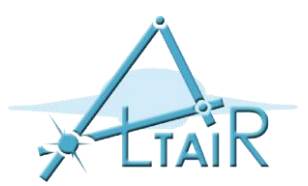

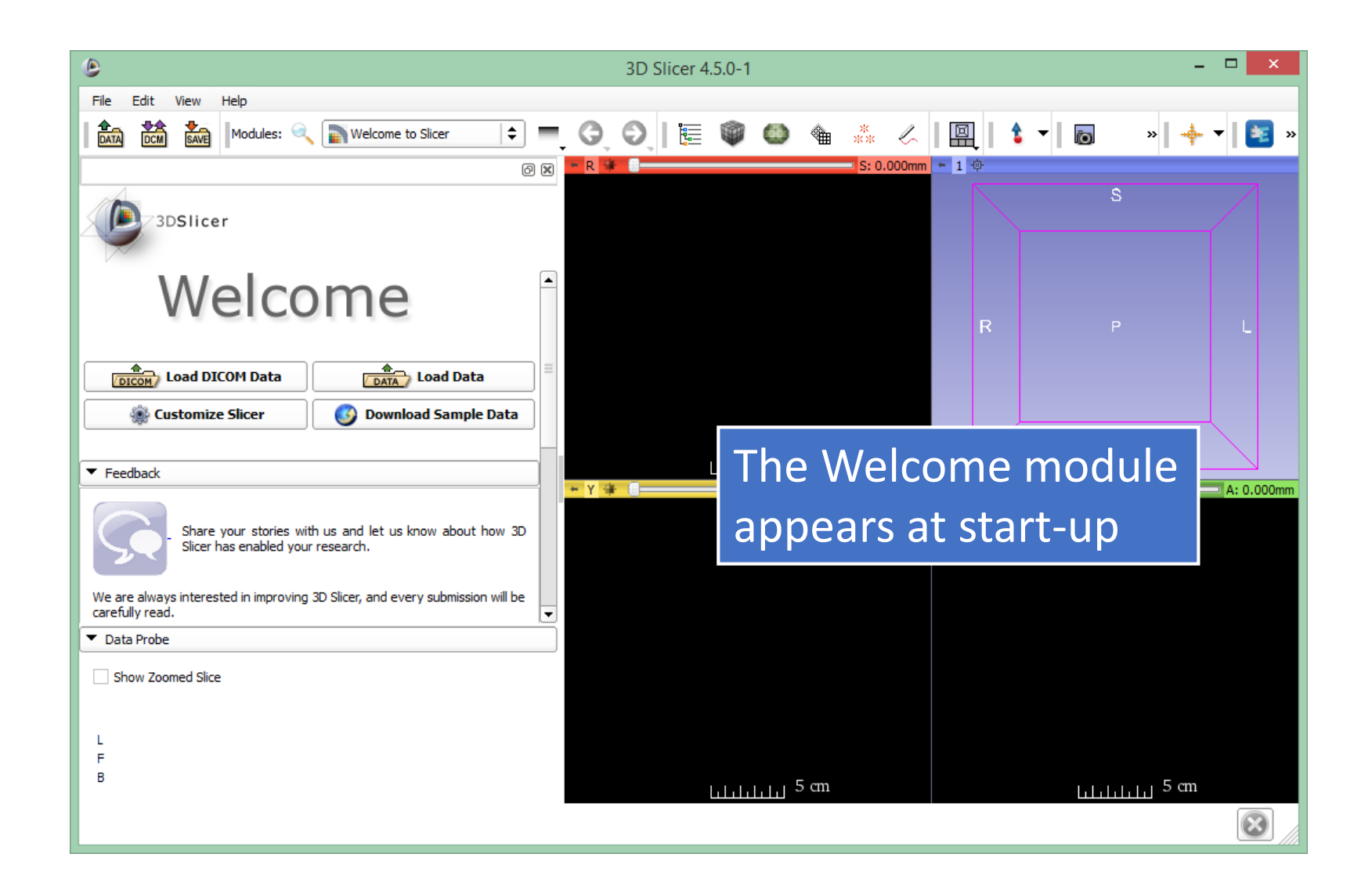

#### Welcome to Slicer

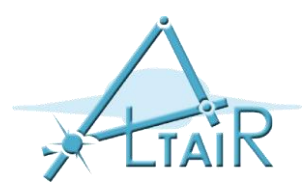

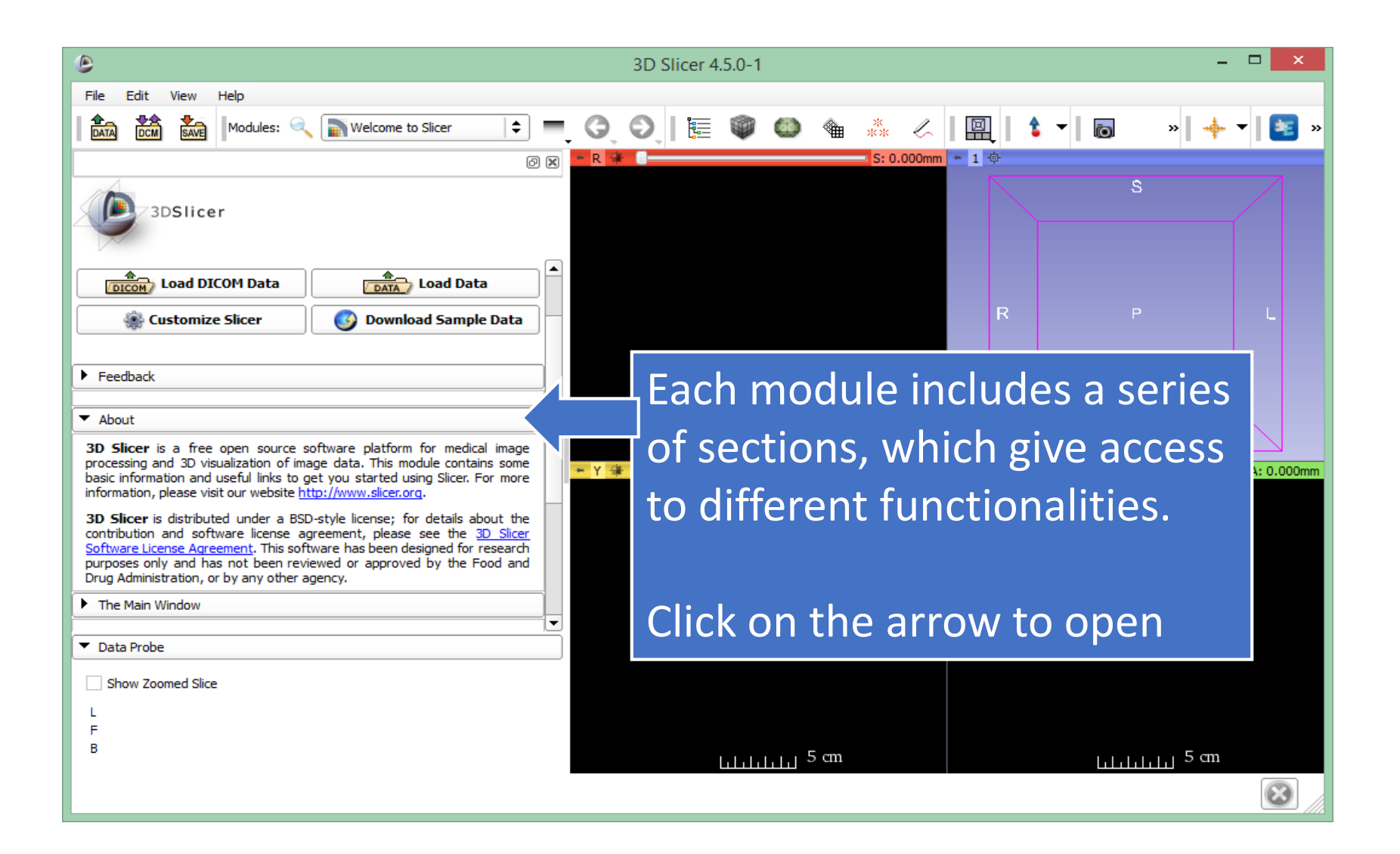

#### Welcome to Slicer

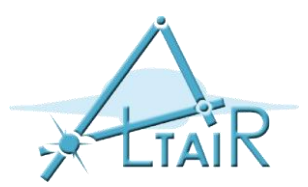

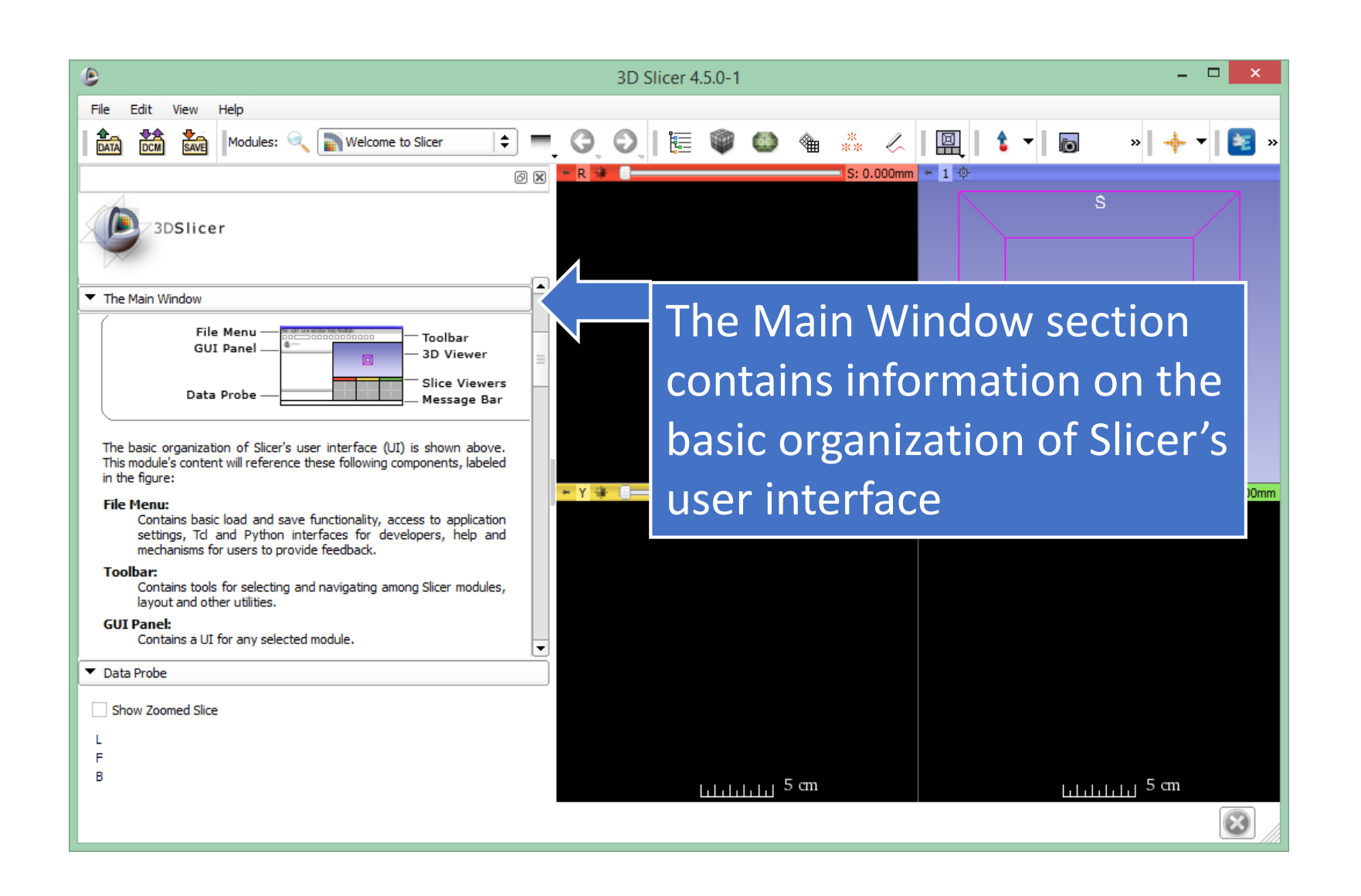

#### Slicer user interface

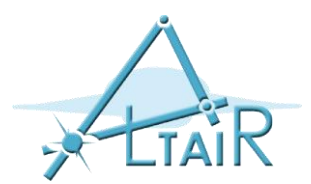

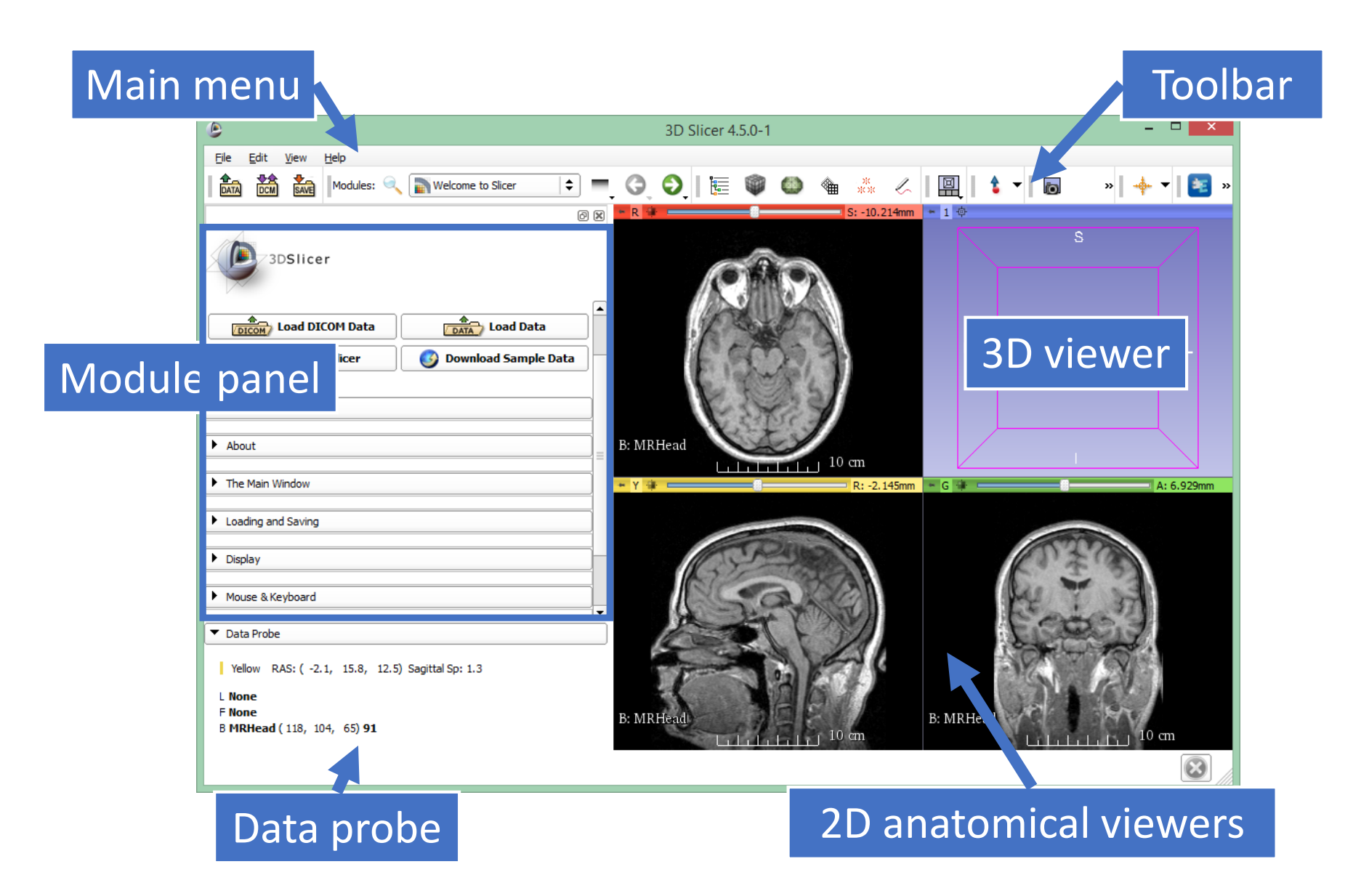

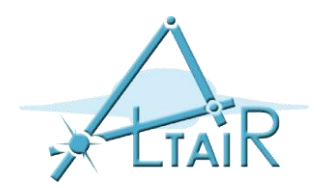

#### Welcome module

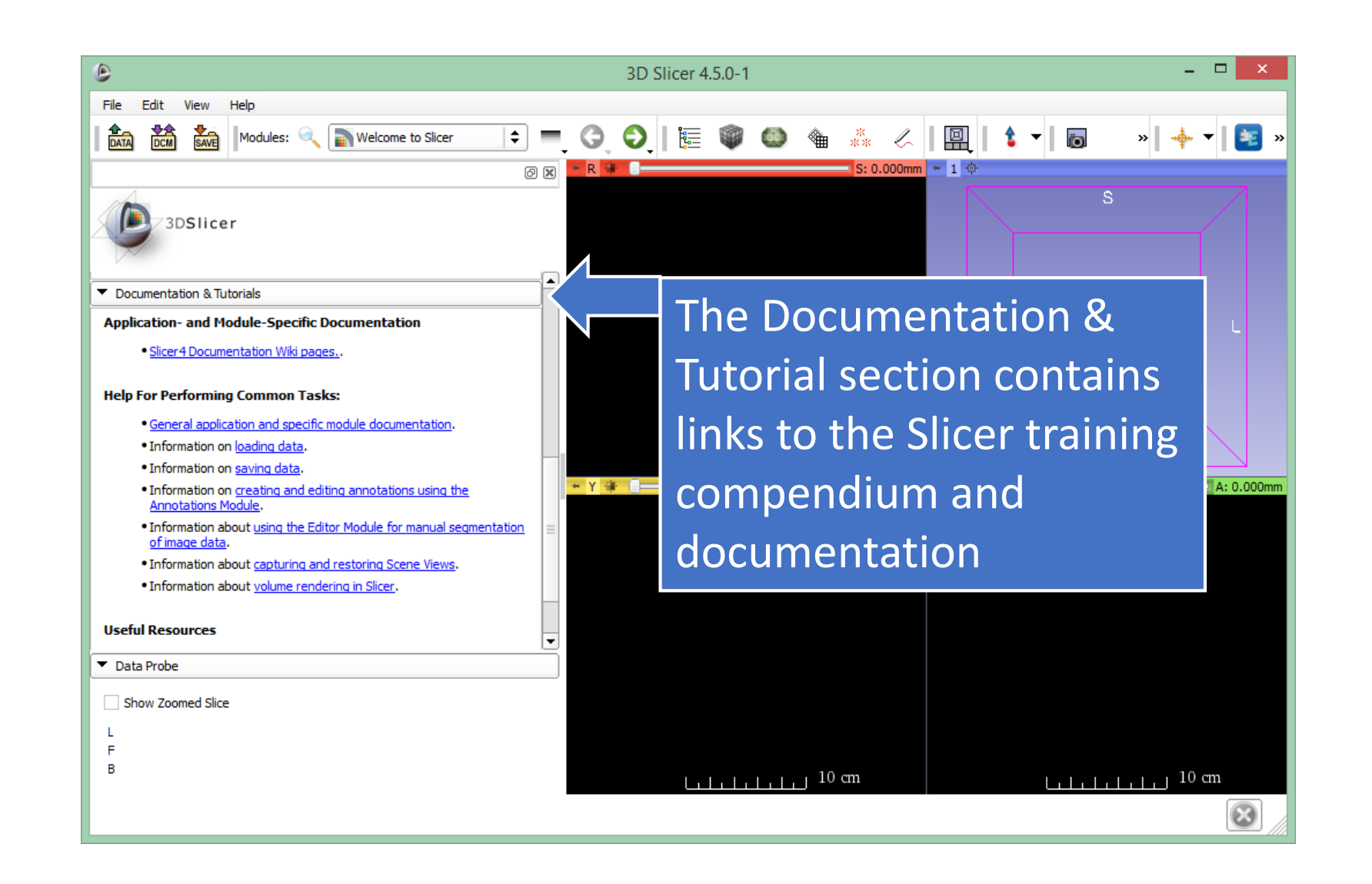

#### Welcome module

![](_page_35_Picture_1.jpeg)

| ۵ 3D                                                                                                    | Slicer 4.5.0-1 – 🗆 🗙                                                                                                    |
|----------------------------------------------------------------------------------------------------|----------------------------------------------------------------------------------------------------|
| File     Edit     View     Help       Image: State of the state of the state of th |                                                                                                    |
| B R R R R R R R R R R R R R R R R R R R                                                                                                    | The Welcome module panel<br>contains shortcuts for<br>loading different types of<br>data. A series of <b>sample data</b><br>are also available. |
| <ul> <li>Share your stories with us and let us know about how 3D Slicer has enabled your research.</li> <li>We are always interested in improving 3D Slicer, and every submission will be carefully read.</li> <li>Data Probe</li> <li>Show Zoomed Slice</li> <li>L</li> <li>F</li> <li>B</li> </ul>                                                                                                    | Click on <b>Download Sample</b><br><b>Data</b> to access the Sample<br>Data Module                                                              |

![](_page_36_Picture_1.jpeg)

![](_page_36_Picture_2.jpeg)

![](_page_37_Picture_1.jpeg)

![](_page_37_Picture_2.jpeg)

- Brain MRI
- Chest CT
- Cardiac CT
- Diffusion Tensor Imaging
- Brain MRI (tumor patient)

![](_page_38_Picture_0.jpeg)

![](_page_38_Picture_2.jpeg)

![](_page_39_Picture_0.jpeg)

![](_page_39_Picture_2.jpeg)

![](_page_40_Picture_1.jpeg)

![](_page_40_Picture_2.jpeg)

![](_page_41_Picture_0.jpeg)

![](_page_41_Picture_2.jpeg)

![](_page_42_Picture_1.jpeg)

![](_page_42_Picture_2.jpeg)

![](_page_43_Picture_1.jpeg)

![](_page_43_Picture_2.jpeg)

![](_page_44_Picture_0.jpeg)

#### Load data from file

![](_page_44_Picture_2.jpeg)

#### Load DICOM data

![](_page_45_Picture_1.jpeg)

| ۲                                                                                                    | 3D Slicer 4.5.0-1                                                  | - 🗆 🛛            |  |  |  |  |  |  |  |
|----------------------------------------------------------------------------------------------------|--------------------------------------------------------------------|------------------|--|--|--|--|--|--|--|
| File Edit View Help                                                                                                    |                                                                    |                  |  |  |  |  |  |  |  |
| Modules: 🔍 🛗 DICOM                                                                                                    | = ; ; ; ; ; ; ; ; ; ; ; ; ; ; ; ; ; ; ;                            | 🔶 🔺 📑 »          |  |  |  |  |  |  |  |
|                                                                                                    | DICOM Browser                                                      |                  |  |  |  |  |  |  |  |
| Slicer                                                                                                    | Import Export Query Send Remove Repair >>                          |                  |  |  |  |  |  |  |  |
| Help wiedgement                                                                                                    | Studies: 🔍 X Series: 🔍                                             | ×                |  |  |  |  |  |  |  |
|                                                                                                    | entsName PatientID PatientsBirthDate PatientsBirthTime PatientsSex | : Pat            |  |  |  |  |  |  |  |
| <ul> <li>Servit</li> <li>DICOM data can be loaded using the</li> <li>DICOM browser after importing it to</li> <li>Res the DICOM database</li> </ul> |                                                                    |                  |  |  |  |  |  |  |  |
|                                                                                                    | SeriesDate SeriesTime SeriesDescription Modality Br                | →<br>DdyPartExar |  |  |  |  |  |  |  |
| Refresh  Data Probe Show Zoomed Slice                                                                                                    |                                                                    |                  |  |  |  |  |  |  |  |
| L<br>F<br>B                                                                                                    | Load Metadata Advanced Horizontal Browse                           | r Persistent     |  |  |  |  |  |  |  |
|                                                                                                    | Lifetite 10 cm                                                     | 10 cm            |  |  |  |  |  |  |  |

![](_page_46_Picture_0.jpeg)

## Changing layout

![](_page_46_Picture_2.jpeg)

#### Slice viewer toolbar cont'd

![](_page_47_Picture_1.jpeg)

![](_page_47_Picture_2.jpeg)

#### Slice viewer toolbar cont'd

![](_page_48_Picture_1.jpeg)

| 3D Slicer 4.5.0-1                                                                                                    | - 🗆 🗙   |
|----------------------------------------------------------------------------------------------------|---------|
| File Edit View Help                                                                                                    | 🔶 🕶 💽 » |
| B     Image: S     Image: S <th>¢</th> | ¢       |
| VVEICOTTE<br>Load DICOM Data<br>Customize Slicer Ovenload Sample Data                                                                                                    | ÷       |
| <ul> <li>Feedback</li> <li>About</li> <li>The Main Window</li> <li>The Main Window</li> <li>The Main Window</li> </ul>                                                                                                    |         |
| <ul> <li>Loading and Saving</li> <li>Disnlav</li> <li>Data Probe</li> <li>Show Zoomed Slice</li> <li>L</li> <li>F</li> <li>B</li> <li>MRHead</li> </ul>                                                                                                    |         |

![](_page_49_Picture_0.jpeg)

# Lightbox view

![](_page_49_Picture_2.jpeg)

![](_page_50_Picture_0.jpeg)

## Lightbox view

![](_page_50_Picture_2.jpeg)

#### Switch back the layout

![](_page_51_Picture_1.jpeg)

![](_page_51_Picture_2.jpeg)

## Turn off lightbox view

![](_page_52_Picture_1.jpeg)

![](_page_52_Picture_2.jpeg)

#### **Close Slicer scene**

![](_page_53_Picture_1.jpeg)

![](_page_53_Picture_2.jpeg)